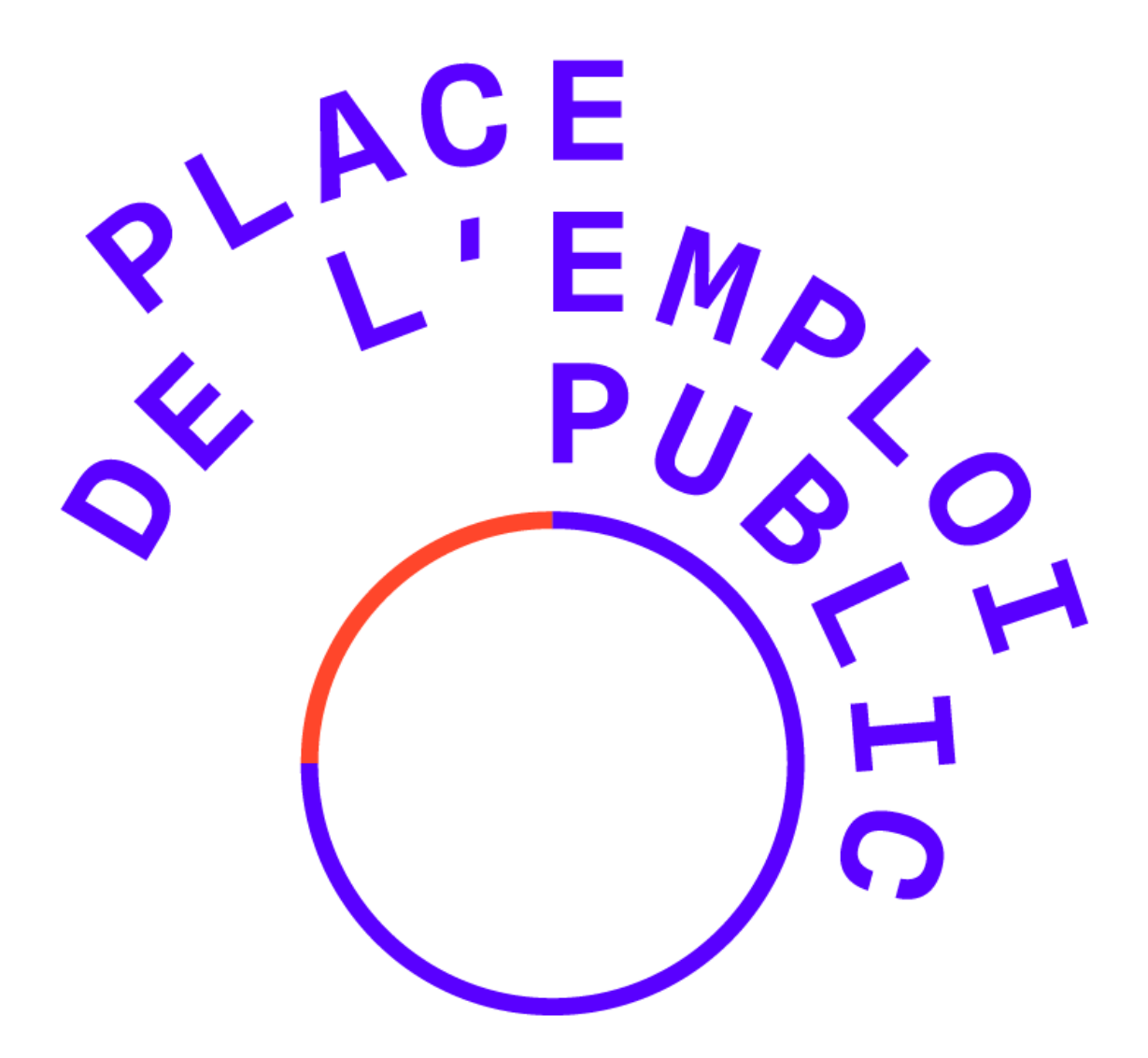

# PLACE DE L'EMPLOI PUBLIC

GUIDE UTILISATEUR CANDIDAT

# Table des matières

| A) | С  | réer mon compte candidat personnel                            | . 2 |
|----|----|---------------------------------------------------------------|-----|
| 1  |    | Gérer mon compte candidat                                     | 3   |
| 2  |    | Enregistrer mes CV                                            | 3   |
| 3  |    | Remplir ma fiche de candidature                               | 4   |
| B) | Re | echercher des offres d'emploi                                 | . 8 |
| 1  | •  | Effectuer une recherche par le moteur de recherche            | 8   |
| 2  |    | Effectuer une recherche par le bloc des domaines fonctionnels | 10  |
| 3  |    | Mettre des offres dans mon panier                             | 10  |
| 4  | •• | Consulter une offre                                           | 12  |
| 5  |    | Postuler à une offre (mon espace candidature)                 | 12  |
| 1  |    | Gérer mon dossier candidat                                    | 13  |
| 2  |    | Gérer mes candidatures                                        | 14  |
| 3  |    | Créer mes alertes                                             | 14  |
| 4  | •• | Modifier mes identifiants                                     | 15  |
| 5  |    | Désactiver et réactiver mon compte                            | 16  |
| 6  |    | Télécharger mes données personnelles                          | 16  |
| 7  |    | Supprimer mon compte ou retirer mon consentement              | 17  |

Place de l'Emploi Public est un site de publication **des offres d'emplois commun aux trois versants de la fonction publique** : Etat, territoriale et hospitalière. Il est intégré au site Internet de la Fonction publique (https://www.fonction-publique.gouv.fr/).

Place de l'Emploi Public permet aux candidats de rechercher d'une offre d'emploi dans les trois versants de la fonction publique, mais également de :

- Créer son compte personnel
- Gérer son dossier candidat
- Gérer ses pièces jointes (CV et lettre de motivation)
- Consulter des offres
- Déposer des candidatures
- Suivre ses candidatures
- Créer ses alertes

# A) Créer mon compte candidat personnel

Pour créer votre compte, vous devez posséder une adresse email <u>valide</u>, un mot de passe correspondant aux exigences de sécurité (être composé d'au moins 5 caractères) et joindre le ou les documents demandés.

Pour ce faire vous devez cliquer sur le bouton **MON ESPACE** dans le bandeau supérieur du site.

**Une page s'ouvre dans un second onglet**. Elle permet de renseigner les 2 informations nécessaires à la création de son compte : son adresse mail et son mot de passe

| Création compte<br>JE ME CRÉE UN ESPACE CANDIDAT                                              |                               |
|-----------------------------------------------------------------------------------------------|-------------------------------|
| $\rightarrow$ Si vous n'avez pas encore votre Espace Candidat, connectez vous via le bloc ci- | dessous.                      |
| Identifiant (email, de type exemple@exemple.fr)                                               |                               |
|                                                                                               |                               |
| Mot de passe                                                                                  |                               |
| Confirmer l'identifiant                                                                       | Confirmer le mot de passe     |
|                                                                                               |                               |
| Rester connecté                                                                               |                               |
|                                                                                               | Je me crée un espace candidat |

Une fois le compte crée, vous pouvez :

- Gérer votre compte candidat
- Effectuer une recherche d'offre d'emploi

# 1. Gérer mon compte candidat

|     | Ma fiche candidat<br>MA Fiche CANDIDAT<br>Comment voir et mooffer me finne candidat?Veter finne candidat sontient tous les éléments que vous avez renoetginés fors de l'envoi de vote première candidature à une offic. Pour les mooffer e ent aimple, il vous suffit de cliquer our le bouton 'Modifier mes informationer en bas de la finne candidat, puis complèter ou modifier les onamps.                                                                                                    |
|-----|----------------------------------------------------------------------------------------------------|
|     | Candidature spontance<br>COMMENT DÉPOSER UNE CANDIDATURE ?<br>Cert dimple, il vois suffit de aliquer aur le bouton à droite. Yous aurez à remplir un formulaire aur vous et votre persours. N'subliez pas de le eauregender en aliquent aur le bouton ENVOYER, vous pourez également le compléter.                                                                                                    |
| GM) | Ma recherche<br>MA RECHERCHE, MON ALERTE<br>Comment wiefer une allete pour reservoir par email les offres d'emploi ? Yous pouvez asodier sus oritieres de recherche et envegietrer vates sélection en oliquent sur le boutun à droite.                                                                                                    |
|     | Mes identifiants<br>MES IDENTIFIANTS DE CONNEXION<br>Comment modifier mes identifiants/Your avez la possibilité de choisir de nouveau identifiants. Your pouvez également vous les envoyer par email.                                                                                                    |
|     | Comment télécharger mes données personnalies ?<br>COMMENT TÉLÉCHARGER MES DONNÉES PERSONNELLES ?<br>Cliquer sur le bouton "Télécharger mes données" pour demander la réoupération des données de vetre compile, vos condidatures, etc.                                                                                                    |
|     | Cliquez sur le bouton à d'inite pour demander la suppression de vorte compte ou retier votre consentement à la conservation de vos données personnelles. Cette action aura pour conséquence la suppression définitive et inéversible de vos candidatures.<br>SUPPRIMER MON COMPTE OU RETIRER MON CONSENTEMENT<br>Cliquez sur le bouton à d'olte pour demander la suppression de vote consentement à la conservation de vos données personnelles. Cette action surs pour conséquence la suppression définitive et inéversible de vos candidatures. |

La première étape consiste à créer votre fiche candidat.

Pour cela cliquer sur l'icône

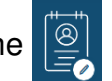

# 2. Enregistrer mes CV

Vous devez tout d'abord ajouter un plusieurs CV à votre profil candidat.

| Enregistrer mon                                                                                   | CV                                                          |  |         |
|---------------------------------------------------------------------------------------------------|-------------------------------------------------------------|--|---------|
| Pour postuler, vous devez télé<br>Note : seuls les fichiers de types d<br>* : Champs obligatoires | icharger un CV.<br>loc, rtf, docx, pdf, odt sont autorisés. |  |         |
| MES PIÈCES J                                                                                      | OINTES                                                      |  |         |
| Nom de la pièce jointe<br>Parcourir                                                               | ::                                                          |  |         |
| note results around lerg                                                                          | s joints est limitée à 1000 Ko.                             |  | Ajouter |

Pour se faire il suffit de cliquer sur le bouton « Parcourir » afin d'aller chercher sur votre ordinateur un CV, puis de cliquer sur le bouton « Ajouter »

| MES PIEC                         | ES JOINTE                 | ES                 |  |  |  |
|----------------------------------|---------------------------|--------------------|--|--|--|
| Non CV                           |                           | 1                  |  |  |  |
| MON CV.docx                      |                           |                    |  |  |  |
| Nom de la pièc                   | e jointe :                |                    |  |  |  |
|                                  |                           |                    |  |  |  |
|                                  |                           |                    |  |  |  |
| Parcourir                        |                           |                    |  |  |  |
| Parcourir<br>Note : la taille de | <br>s fichiers joints est | limitée à 1000 Ko. |  |  |  |

Le nom du fichier apparaît.

#### Vous pouvez ajouter jusque 5 CV différents.

Vous pouvez ensuite cliquer sur le bouton « Continuer ».

## 3. Remplir ma fiche de candidature

Après avoir cliqué sur le bouton « Continuer », vous pouvez remplir votre fiche candidat utilisée pour déposer une candidature à des offres d'emploi.

#### Les champs suivis de \* sont obligatoires.

| INFORMATIONS CANDIDAT            | INFORMATIONS CANDIDATURE                                                              |
|----------------------------------|---------------------------------------------------------------------------------------|
| Identité                         | Message                                                                               |
| Civilité *                       | Comment nous avez-vous connu ? *                                                      |
| Veuillez sélectionner une valeur | BIEP                                                                                  |
| Non *                            | Mes pièces jointes                                                                    |
| Prénom *                         | Noto: seals has finiteers de types doe, rif doces pall colt sont autorides.           |
|                                  | Mon CV                                                                                |
| Situation actuelle               | Mon CV decx                                                                           |
| Dete de naissance                | CV                                                                                    |
| 2018/09/09/                      | Merci de têlêcharger votre-vos CV ici                                                 |
| UUIMMOTTET                       | 🚯 Utiliser les boutons radio afin de définir le document qui sera utilise par défaut. |
| Adresse                          | Mon CV docc (Prer offland) (17 Act)                                                   |
| 0 / 100 caractères               | Nom de la pièce jointe :                                                              |
| Code postal                      |                                                                                       |
|                                  | Parcourir                                                                             |
| Ville                            | Note: In take des increts joints est intitée à l'adu ka                               |
|                                  | Ajouter                                                                               |

Vous devez notamment préciser, concernant les postes que vous recherchez, le(s) domaine(s) fonctionnel(s) (représentant les grandes familles de métiers) et le(s) métier(s) des trois fonctions publiques qui vous intéressent.

Cliquer sur la flèche ascendante ou descendante pour afficher ou masquer la liste des métiers de ce domaine

| omaine fonctionnel *                                                       |   |
|----------------------------------------------------------------------------|---|
| Veuillez sélectionner une valeur                                           |   |
| létiers                                                                    |   |
| Apprentissage et stage                                                     | × |
| ACHAT                                                                      | P |
| Acheteur(euse) (FPH - 25F20)                                               |   |
| Acheteuse public/Acheteur publique (FPT - A2A/01)                          |   |
| ACHETEUSE/ACHETEUR (FPE - FP2ACH02)                                        |   |
| APPROVISIONNEUSE/APPROVISIONNEUR- ACHATS (FPE - FP2ACH05)                  |   |
| CONSEILLERE/CONSEILLER EN INGENIERIE D'ACHAT (FPE - FP2ACH03)              |   |
| Gestionnaire des marchés publics (FPH - 25F30)                             |   |
| Instructrice/Instructeur - Gestionnaire des marchés publics (FPT - A2A/02) |   |
| Non renseigné                                                              |   |
| REDACTRICE/REDACTEUR DE LA COMMANDE PUBLIQUE (FPE - FP2ACH04)              |   |
| RESPONSABLE ACHAT (FPE - FP2ACH01)                                         |   |
| Responsable des achats (FPH - 25F10)                                       |   |
| Responsable des marchés publics (FPH - 25F40)                              |   |
| ADMINISTRATION GENERALE                                                    |   |

Les domaines fonctionnels sont :

- APPRENTISSAGE ET STAGE (réservé aux personnes cherchant une formation en apprentissage ou un stage au sein d'une fonction publique)
- ACHAT
- ADMINISTRATION GENERALE
- AFFAIRES JURIDIQUES
- AFFAIRES SOCIALES
- CITOYENNETE, POPULATION, AFFAIRES ADMINISTRATIVES ET VIE ASSOCIATIVE
- COMMUNICATION ET VALORISATION DES ORGANISATIONS
- CONTROLE EXTERNE
- CULTURE ET PATRIMOINE
- DEFENSE
- DIPLOMATIE-RELATIONS INTERNATIONALES
- EDUCATION, ANIMATION ET JEUNESSE
- EDUCATION-FORMATION TOUT AU LONG DE LA VIE
- ELABORATION ET PILOTAGE DES POLITIQUES PUBLIQUES
- ENFANCE, FAMILLE
- ENERGIE-CLIMAT-AIR-VEHICULE
- ENSEIGNEMENT SUPERIEUR-RECHERCHE-DEVELOPPEMENT
- ETUDES-AUDIT-EVALUATION-CONTROLE INTERNE ET PROSPECTIVE
- ENVIRONNEMENT ET GESTION DES DECHETS
- FINANCES PUBLIQUES
- GESTION BUDGETAIRE ET FINANCIERE
- IMMOBILIER-BATIMENT-INFRASTRUCTURES
- JUSTICE
- LABORATOIRES
- NUMERIQUE ET SYSTEMES D'INFORMATION ET DE COMMUNICATION
- RELATION ET SERVICE A L'USAGER
- RENSEIGNEMENT
- RESSOURCES HUMAINES
- SECURITE
- SECURITE ET QUALITE SANITAIRES DE L'ALIMENTATION, SANTE DES VEGETAUX ET DES ANIMAUX
- SOUTIEN AU DEVELOPPEMENT

- TERRITOIRE ET DEVELOPPEMENT DURABLE
- TECHNIQUE-LOGISTIQUE-MAINTENANCE
- URBANISME, AMENAGEMENT ET ACTION FONCIERE

Chaque domaine fonctionnel comporte d'une dizaine à une centaine de métiers.

Soubait géographique \*

Précisez ensuite la ou les zones géographiques dans lesquelles vous recherchez un emploi.

|                                                                                                    | Afghanistan Afrique du sud                                                                                                    |   |
|----------------------------------------------------------------------------------------------------|----------------------------------------------------------------------------------------------------|---|
|                                                                                                    | France                                                                                                    | ^ |
| Cliquer sur la flèche<br>ascendante ou<br>descendante pour<br>afficher ou<br>masquer la liste des<br>départements de<br>cette région | Auvergne-Rhône-Alpes         Ain (01)         Allier (03)         Ardèche (07)         Cantal (15)         Dròme (26)         Haute Loire (43)         Haute Savoie (74)         Isére (38)         Loire (42)         Puy de Dôme (63)         Rhône (69) |   |
|                                                                                                    | Bourgogne-Franche-Comté                                                                                                    | ~ |
|                                                                                                    | Bretagne                                                                                                    | ~ |

Vous pouvez préciser (de manière non obligatoire) des informations supplémentaires vous concernant :

| Provenance                                                                                                    |        |
|----------------------------------------------------------------------------------------------------|--------|
| Veuillez sélectionner une valeur                                                                                          | $\sim$ |
|                                                                                                    |        |
| Vous êtes                                                                                                    |        |
| Veuillez sélectionner une valeur                                                                                          | $\sim$ |
|                                                                                                    |        |
| Catégorie                                                                                                    |        |
| Veuillez sélectionner une valeur                                                                                          | $\sim$ |
|                                                                                                    |        |
|                                                                                                    |        |
| Informations complémentaires                                                                                              |        |
|                                                                                                    |        |
|                                                                                                    |        |
| Souhaitez-vous signaler que vous etes travailleur HQTH?<br>Souhaitez-vous signaler que vous occupez un emploi militaire ? |        |
|                                                                                                    |        |

Vous pouvez ensuite ajouter des pièces jointes qui serviront lors de vos candidatures à des offres d'emploi :

- Vous retrouvez le ou les CV que vous avez précédemment joints
- Vous pouvez ajouter jusqu'à 5 lettres de motivation différentes
- Et jusque 3 autres pièces jointes

#### Seuls les formats de documents pdf, doc, rtf et odt sont autorisés.

| Mon CV                                                                              |                         |
|-------------------------------------------------------------------------------------|-------------------------|
| Mon CV.docx                                                                         | · • .                   |
| cv                                                                                  |                         |
| Merci de télécharger votre/vos CV ici                                               |                         |
| Utiliser les boutons radio afin de définir le document qui sera utilisé par défaut. |                         |
| Mon CV.docx     Mon CV.docx                                                         | (Par défaut)<br>(71 Ka) |
| Nom de la pièce jointe :                                                            |                         |
| Parcourir                                                                           |                         |
| Note': la tuille des fichiers joints est limitée à 1000 Ko.                         |                         |
|                                                                                     | Ajouter                 |
| Lettre de motivation                                                                |                         |
| Merci de télécharger votre/vos Lettre de motivation ici                             |                         |
| O Aucune pièce jointe                                                               |                         |
| Nom de la pièce jointe :                                                            |                         |
| Parcourir                                                                           |                         |
| Note : la taille des fichiers joints est limitee à 1000 KD.                         |                         |
|                                                                                     | Ajouter                 |

Pour finir, vous devez accepter les conditions générales d'utilisation du site :

| Po | plitique de confidentialité                                                                                                    |
|----|----------------------------------------------------------------------------------------------------|
|    | Conformément aux articles 38 et suivants de la loi n° 78-17 du 6 janvier 1978 relative à l'informatique, aux fichiers et aux libertés, tout candidat dispose d'un droit d'accès, peut obtenir communication, rectification et/ou suppression des informations |
|    | Jaccepte les conditions générales d'utilisation indiquées ci-dessus.*                                                                                                    |

Votre fiche candidat est maintenant terminée. Vous pouvez la valider en cliquant sur le bouton « Envoyer ».

Si vous avez oublié de renseigner des champs obligatoires un message d'erreur s'affiche en haut de l'écran. Par exemple :

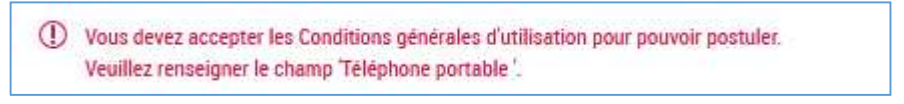

Une fois validée, un récapitulatif de votre fiche candidat est affiché.

Si vous souhaitez modifier votre fiche, vous pouvez cliquer sur « Modifier mes informations ». Vous pouvez maintenant procéder à une recherche d'offres d'emploi.

NB : Vous pouvez à tout moment modifier les informations de votre fiche candidat en cliquant de nouveau sur l'icône induction de la page d'accueil de votre espace candidat puis sur le bouton « Modifier mes informations ».

# B) Rechercher des offres d'emploi

## 1. Effectuer une recherche par le moteur de recherche

Pour rechercher des offres, vous disposez d'un moteur de recherche personnalisable, avec différents critères.

Aucun des critères n'est obligatoire, mais tous peuvent être renseignés afin de cumuler les critères de recherche et ainsi restreindre les résultats.

| Fonction publique ? | Domaine 🥐                 | Catégorie ?          |
|---------------------|---------------------------|----------------------|
| SÉLECTIONNER        | SÉLECTIONNER              | SÉLECTIONNER         |
| Localisation        | Organisme de rattachement | Nature de l'emploi 🤗 |
| SÉLECTIONNER        | SÉLECTIONNER              | SÉLECTIONNER         |

Chaque critère de recherche ouvre une liste de choix. Vous pouvez en sélectionner aucun, un ou plusieurs.

Pour valider ses choix, il est impératif de cliquer sur le bouton APPLIQUER

Le bouton « Réinitialiser » permet de décocher ses choix.

Chaque champ de recherche dispose d'une fonctionnalité de recherche dite « d'autocomplétion » qui permet de suggérer des choix à votre requête en fonction de votre saisie.

Vous pouvez ainsi :

- 1. Voir toutes les offres en ne sélectionnant aucun critère et en cliquant sur le bouton « Rechercher »
- 2. Rechercher un mot clé ou le numéro de référence d'une offre particulière dont vous avez déjà eu connaissance
- 3. Rechercher selon le ou les versants de fonction publique (Etat, Hospitalière, Territorial)

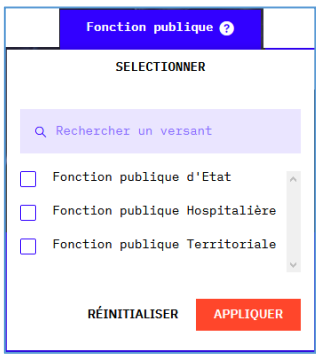

4. Rechercher un ou plusieurs domaines fonctionnels

|   | Domaine ?                                                                  |   |
|---|----------------------------------------------------------------------------|---|
|   | SELECTIONNER                                                               |   |
| ٩ | Rechercher un domaine                                                      |   |
|   | ACHAT                                                                      | ^ |
|   | ADMINISTRATION GENERALE                                                    | 1 |
|   | AFFAIRES JURIDIQUES                                                        |   |
|   | AFFAIRES SOCIALES                                                          |   |
|   | CITOYENNETE, POPULATION, AFFAIRES<br>ADMINISTRATIVES ET VIE<br>ASSOCIATIVE |   |

5. Rechercher selon une ou plusieurs catégories de la fonction publique<sup>1</sup>

| Catégorie ?             |     |  |  |
|-------------------------|-----|--|--|
| SELECTIONNER            |     |  |  |
|                         |     |  |  |
| Q Rechercher une catégo | rie |  |  |
| Encadrement supérieur   | ^   |  |  |
| A                       |     |  |  |
| В                       |     |  |  |
| С                       |     |  |  |
| RÉINITIALISER APPLIQUER |     |  |  |
|                         |     |  |  |

6. Rechercher selon la nature de l'emploi

| Nature de l'emploi 🥐                                |
|-----------------------------------------------------|
| SELECTIONNER                                        |
| Q Rechercher une nature d'emploi                    |
| Emploi ouvert aux contractuels                      |
| Emploi ouvert aux titulaires et/ou aux contractuels |
| Contrat PRAB                                        |
| RÉINITIALISER APPLIQUER                             |

Vous pourrez ainsi rechercher des emplois ouverts aux personnes sous contrats, des contrats PRAB (contrat de préparation aux concours de catégorie A et B)<sup>2</sup> et des emplois ouverts aux fonctionnaires et/ ou aux contractuels ;

Ne rien saisir couvre tous les emplois sur lesquels les fonctionnaires peuvent postuler.

7. Rechercher selon la localisation géographique du poste

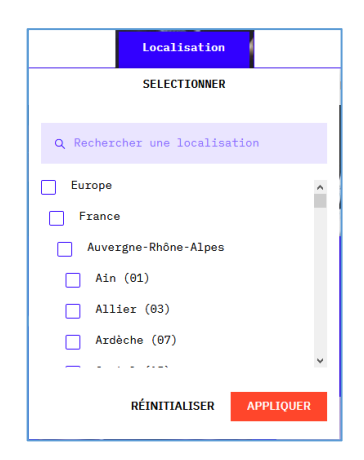

<sup>&</sup>lt;sup>1</sup> Les catégories de la fonction publique correspondent à un niveau hiérarchique et de rémunération :

<sup>•</sup> La catégorie des encadrants supérieurs concerne les personnes remplissant des fonctions de direction d'une structure.

<sup>•</sup> La catégorie A correspond aux fonctions de conception et de direction d'un bureau ou service (le niveau de diplôme se situe à partir du niveau bac + 3).

<sup>•</sup> La catégorie B correspond à des fonctions d'application (le niveau de diplôme se situe à partir du niveau bac à bac + 2).

<sup>•</sup> La catégorie C correspond aux fonctions d'exécution (il ne nécessite pas de diplôme ou un BEP ou diplôme équivalent).

<sup>&</sup>lt;sup>2</sup> Pour en savoir plus sur le dispositif PRAB : <u>https://www.fonction-publique.gouv.fr/contrat-prab</u>

8. Rechercher selon un ou plusieurs organismes de rattachement (c'est-à-dire les organismes employeur)

| SELECTIONNER                                                                                                    |               | Organisme de rattachement                                            |  |  |  |
|----------------------------------------------------------------------------------------------------|---------------|----------------------------------------------------------------------|--|--|--|
| Q Rechercher un organisme         Agence de santé de Wallis et Futuna         Agence de Services et de Paiement         Agence des espaces verts de la<br>Région Ile de France         Agence métropolitaine des déchets<br>ménagers - SYCIOM Paris         Agence Publique de Gestion Locale<br>(AFGL) des Pyrénées-Atlantiques | SELECTIONNER  |                                                                      |  |  |  |
| Rechercher un organisme     Agence de santé de Wallis et Futuna ,     Agence de Services et de Paiement     Agence des sepaces verts de la     Région Ile de France     Agence métropolitaine des déchets     ménagers - SYCTOM Paris     Agence Publique de Gestion Locale     (AFGL) des Pyrénées-Atlantiques                  |               |                                                                      |  |  |  |
| <ul> <li>Agence de santé de Wallis et Futuna Agence de Services et de Paiement</li> <li>Agence des espaces verts de la Région ILe de France</li> <li>Agence métropolitaine des déchets ménagers - SYCTOM Paris</li> <li>Agence Publique de Gestion Locale (APGL) des Pyrénées-Atlantiques</li> </ul>                             | ۹             | Rechercher un organisme                                              |  |  |  |
| <ul> <li>Agence de Services et de Paiement</li> <li>Agence des espaces verts de la<br/>Région Ile de France</li> <li>Agence métropolitaine des déchets<br/>ménagers - SVCIOM Paris</li> <li>Agence Publique de Gestion Locale<br/>(APGL) des Pyrénées-Atlantiques</li> </ul>                                                     |               | Agence de santé de Wallis et Futuna 🧸                                |  |  |  |
| <ul> <li>Agence des espaces verts de la<br/>Région Ile de France</li> <li>Agence métropolitaine des déchets<br/>ménagers - SYCTOM Paris</li> <li>Agence Publique de Gestion Locale<br/>(AFGL) des Pyrénées-Atlantiques</li> </ul>                                                                                                |               | Agence de Services et de Paiement                                    |  |  |  |
| Agence métropolitaine des déchets<br>ménagers - SYCTOM Paris     Agence Publique de Gestion Locale<br>(APGL) des Pyrénées-Atlantiques                                                                                                    |               | Agence des espaces verts de la<br>Région Ile de France               |  |  |  |
| Agence Publique de Gestion Locale<br>(APGL) des Pyrénées-Atlantiques                                                                                                    |               | Agence métropolitaine des déchets<br>nénagers - SYCTOM Paris         |  |  |  |
| · · · · · · · · · · ·                                                                                                    |               | Agence Publique de Gestion Locale<br>(APGL) des Pyrénées-Atlantiques |  |  |  |
|                                                                                                    | $\overline{}$ |                                                                      |  |  |  |
| RÉINITIALISER APPLIQUER                                                                                                    |               | RÉINITIALISER APPLIQUER                                              |  |  |  |

Une fois avoir cliqué sur le bouton vous êtes dirigés vers le bas de la page où s'affiche les 10 premières offres trouvées en fonction des critères que vous avez choisis. Elles sont triées par date de publication sur le site (de la plus récente à la plus ancienne).

Le bouton AFFICHER PLUS DE RÉSULTATS permet d'afficher les 10 offres suivantes.

# 2. Effectuer une recherche par le bloc des domaines fonctionnels

Les vignettes ci-dessous représentent chacune un domaine fonctionnel. Vous pouvez :

- Les faire défiler en cliquant sur la flèche orange
- Voir le nombre d'offres actuellement publiées pour chaque domaine fonctionnel
- En sélectionner une et cliquer sur « afficher les résultats » pour afficher la listes des offres d'emploi actuellement proposées, cataloguées dans ce domaine fonctionnel.

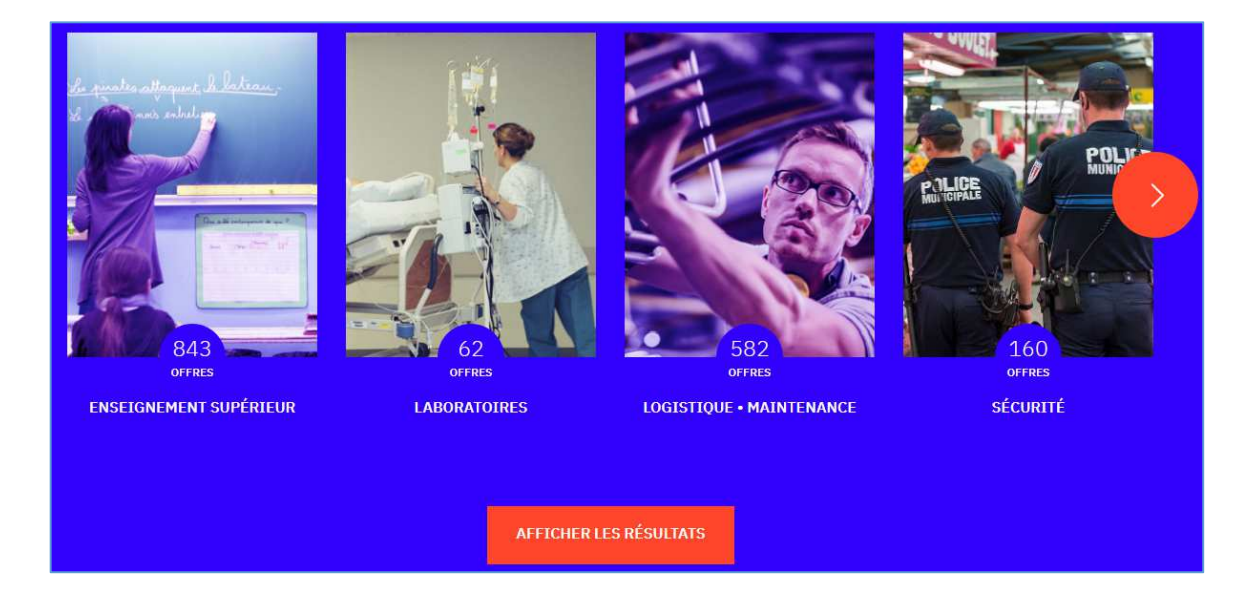

# 3. Mettre des offres dans mon panier

Vous pouvez cliquer sur le cercle précédant le numéro de référence afin de sélectionner une offre qui va alors se mettre dans votre panier d'offres.

|   | LISTE DES OFFRES |                                                                      |                                         |                                                          |                     |                      |                        |
|---|------------------|----------------------------------------------------------------------|-----------------------------------------|----------------------------------------------------------|---------------------|----------------------|------------------------|
|   | RÉF              | INTITULÉ                                                             | ORGANISME                               | DOMAINE                                                  | LOCALISATION        | FONCTION<br>PUBLIQUE | DATE DE<br>PUBLICATION |
| С | 2018-<br>120492  | Technicien informatique                                              | Université Paris Descartes              | Enseignement<br>supérieur • Recherche<br>• Développement | Parie (75)          | État                 | 12 Févr. 19            |
| С | 2017-<br>100711  | Assistant(e) social(e)                                               | Etablissement public de<br>santé ERASME | Affaires sociales                                        | Hauts-de-Seine (92) | Hospitalière         | 12 Févr. 19            |
| С | 2017-<br>100560  | Gestionnaire budgétaire et<br>comptable (h/f)                        | Réseau des acheteurs<br>hospitaliers    | Finances publiques                                       | Paria (75)          | Hospitalière         | 12 Févr. 19            |
| С | 2018-<br>140498  | Un•e assistant•e en gestion<br>administrative et aide au<br>pilotage | Ecole normale aupérieure<br>de Cachan   | Enseignement<br>aupérieur - Recherche<br>- Développement | Val de Marne (94)   | État                 | 12 Févr. 19            |
| С | 2018-<br>140146  | Gestionnaire administratif et<br>paye                                | Rectorat de Paris                       | Ressources humaines                                      | Paria (75)          | État                 | 12 Févr. 19            |
| С | 2018-<br>143884  | Gestionnaire de données<br>patrimoniales h/f                         | muséum national d'histoire<br>naturelle | Culture et patrimoine                                    | Paria (75)          | État                 | 12 Févr. 19            |
| С | 2018-<br>143875  | Adjoint gestionnaire - lycee<br>climatique d'altitude briancon       | Rectorat d'Aix Marseille                | Éducation • Formation<br>tout au long de la vie          | Hautes Alpes (05)   | État                 | 12 Févr. 19            |

Ce panier peut contenir jusque 5 offres.

| RÉF             | INTITULÉ                                                             | ORGANISME                               | DOMAINE                                                  | LOCALISATION        | FONCTION<br>PUBLIQUE | DATE DE<br>PUBLICATION |
|-----------------|----------------------------------------------------------------------|-----------------------------------------|----------------------------------------------------------|---------------------|----------------------|------------------------|
| 2018-<br>120492 | Technicien informatique                                              | Université Paris Descartes              | Enseignement<br>supérieur • Recherche<br>• Développement | Parie (75)          | État                 | 12 Févr. 19            |
| 2017-           | Assistant(e) social(e)                                               | Etablissement public de<br>senté ERASME | Affaires sociales                                        | Hauts-de-Seine (92) | Hospitalière         | 12 Févr. 19            |
| 2017-<br>100560 | Gestionnaire budgétaire et<br>comptable (h/f)                        | Réseau des acheteurs<br>hospitaliers    | Finances publiques                                       | Parie (75)          | Hospitalière         | 12 Févr. 19            |
| 2018-<br>140498 | Un-e assistant-e en gestion<br>administrative et aide au<br>pilotage | Ecole normale supérieure<br>de Cachan   | Enseignement<br>supérieur • Recherche<br>• Développement | Val de Marne (94)   | État                 | 12 Févr. 19            |
| 2018-           | Gestionnaire administratif et                                        | Restoret de Paris                       | Ressources humaines                                      | Paris (75)          | État                 | 12 Févr. 19            |
|                 | NONCES SÉLECTIO                                                      | NNÉES                                   |                                                          |                     |                      | CONSULTER              |

Vous pouvez consulter celles-ci en cliquant sur le bouton CONSULTER

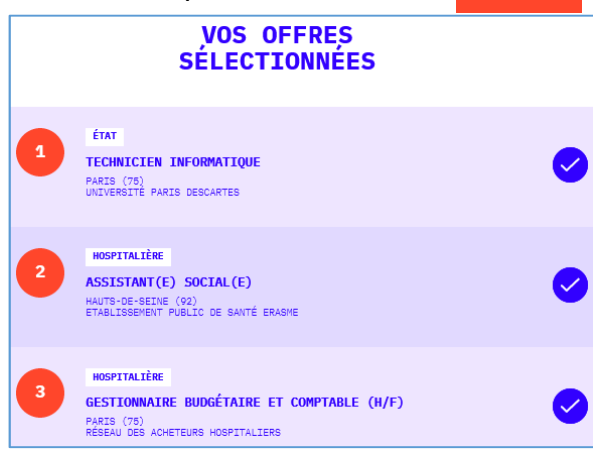

#### 4. Consulter une offre

Vous pouvez consulter une offre en cliquant sur l'intitulé du poste.

| TECH                                  | Accueil > Technicien informatique<br>FONCTION PUBLIQUE D'ETAT<br>NICIEN INFORMA<br>PE, FRANCE, ILE-DE-FRANCE, PAR<br>UNIVERSITÉ PARIS DESCARTES | <b>TIQUE</b><br>IS (75)                                 | <ul> <li></li> <li></li></ul> |
|---------------------------------------|----------------------------------------------------------------------------------------------------|---------------------------------------------------------|----------------------------------------------------------------------------------------------------|
| INFORMATIONS GÉNÉRALES                |                                                                                                    | RÉSUMÉ<br>DE L'OFFRE                                    |                                                                                                    |
| Domaine fonctionnel & emploi          | Enseignement supérieur - Recherche -<br>Développement - Non renseigné                                                                           | Organisme de rattachement<br>Université Paris Descartes |                                                                                                    |
| Date de fin de publication            | 31/10/2018                                                                                                    | Référence de l'offre<br>2018-120492                     |                                                                                                    |
| DESCRIPTION DU POSTE                  |                                                                                                    | Poste à pouvoir le                                      |                                                                                                    |
| Descriptif de l'employeur             |                                                                                                    | Catégorie                                               |                                                                                                    |
| Université Paris Descartes            |                                                                                                    | в                                                       |                                                                                                    |
| 12 rue de l'Ecole de Médecine         |                                                                                                    |                                                         |                                                                                                    |
| 75006 PARIS                           |                                                                                                    | POSTULER                                                |                                                                                                    |
| http://www.parisdescartes.fr/         |                                                                                                    |                                                         |                                                                                                    |
| Localisation du poste                 |                                                                                                    |                                                         |                                                                                                    |
| Faculté de droit                      |                                                                                                    |                                                         |                                                                                                    |
| 10 avenue Pierre Larousse             |                                                                                                    |                                                         |                                                                                                    |
| 82240 MALAKOFF                        |                                                                                                    |                                                         |                                                                                                    |
| Descriptif du poste                   |                                                                                                    |                                                         |                                                                                                    |
| Se référer à la fiche de poste jointe |                                                                                                    |                                                         |                                                                                                    |
| Profil recherché                      |                                                                                                    |                                                         |                                                                                                    |
| Se référer à la fiche de poste jointe |                                                                                                    |                                                         |                                                                                                    |

Vous pouvez alors effectuer plusieurs actions sur cette offre :

- 🖕 L'imprimer par l'icône 盲
- 🖕 La partager via les réseaux sociaux par l'icône <
- La mettre dans votre panier par l'icône
- Postuler via le bouton

### 5. Postuler à une offre (mon espace candidature)

En cliquant sur le bouton « Postuler », vous ouvrez l'espace candidature

| Connexion à mon espace candidat                                                                                                    |                                                                                                    |
|----------------------------------------------------------------------------------------------------|----------------------------------------------------------------------------------------------------|
| Connexion à l'espace candidat :<br>- A IL DECLA LUNE DEVACE CANDIDAT<br>- L'Espace Candidat est un espace qui vous offre la possibilité de mettre votre cy en ligne et de le rendre consultable par notre service recrutement.<br>- Votre Espace Candidat vous permet de postuler plus rapidement à nos offres d'emploi.<br>- Pour vous connecter, c'est simple, il vous suffit d'entrer vos identifiants dans le bloc ci-dessous. | Création compte<br>JE ME CRÉE UN ESPACE CANDIDAT<br>> Si vous n'avez pas encore votre Espace Candidat, connectez vous via le bloc ci-dessous.<br>Identifiant (email, de type exemple@exemple.fr) |
| ldentifiant (enail, de type exemple@exemple.fr)                                                                                                    | Mot de passe                                                                                                    |
| Mor de passe<br>Mor de passe perdu                                                                                                    | Confirmer Tidentifiant Confirmer le mot de passe                                                                                                    |
| Rester connecté      Se connecter                                                                                                    | Rester connecté     Je me crée un espace cantidat                                                                                                    |

Si vous n'êtes pas encore inscrit, vous devez remplir votre profil candidat (cf. ci-dessus). Si vous n'êtes pas encore connecté sous votre compte candidat, vous devez vous connecter. Une fois connecté vous retrouvez votre fiche candidat. Que vous pouvez modifier si vous le souhaitez.

| Je dépose ma candidature à une offre                              |                                                                                        |
|-------------------------------------------------------------------|----------------------------------------------------------------------------------------|
|                                                                   |                                                                                        |
| Initiale de Toffre<br>(RÉF:2018-120492) - TECHNICIEN INFORMATIQUE |                                                                                        |
| *: Dampe oligative                                                |                                                                                        |
| INFORMATIONS CANDIDAT                                             | INFORMATIONS CANDIDATURE                                                               |
| Identité                                                          | Message                                                                                |
| Civilite *                                                        | Comment nous avez-vous connu ?*                                                        |
| Monsieur 🗸                                                        | BIEP                                                                                   |
| Nom *                                                             |                                                                                        |
| DGAFP                                                             | Mes pièces jointes                                                                     |
| Prénem *                                                          |                                                                                        |
| DGAFP                                                             | Note : oeu/a las faitiers de types das, rif, daax, paf, aat aant autorioes.            |
|                                                                   | Mon CV                                                                                 |
| Situation actuelle                                                | MON CY,DOCX                                                                            |
|                                                                   |                                                                                        |
| Date de naissance                                                 | CV .                                                                                   |
| 57.80.190.0/                                                      | Merai de téléshenger voter (voo CY iai                                                 |
| DUMMYTYT                                                          | 🚯 Utiliaer leu bootson nalia afric de définir le document qui sem utiliair par défaut. |
| Adresse                                                           | O MON CV/DOCK                                                                          |
|                                                                   |                                                                                        |
| 0 / 100 caractères                                                | MON CV 200CK<br>Mon CV 2 cours (77 Ke)                                                 |
| Code postal                                                       |                                                                                        |
|                                                                   | Nom de la pièce jointe :                                                               |
| Vile                                                              |                                                                                        |
|                                                                   | PSICOLE                                                                                |
|                                                                   |                                                                                        |

Vous pouvez pour chaque candidature à une offre décider du CV, de la lettre de motivation et des autres pièces jointes que vous souhaitez rendre visible au recruteur en sélectionnant ces documents dans la liste de ceux que vous avez joint à votre profil candidat ou en ajoutant un nouveau document (dans la limite de 5 CV et 5 lettres de motivation).

Vous pouvez télécharger, modifier ou supprimer les pièces jointes par les icônes  $[\bullet]$  .

Pour valider votre candidature, vous devez cliquer sur le bouton « Envoyer ».

Un message vous indique que votre candidature a été transmise.

#### Vous avez déja postulé à cette offre

Vous recevez un message de confirmation de votre candidature sur l'adresse mail que vous avez déclaré à la création de votre compte candidat et qui constitue votre identifiant de connexion.

Votre candidature sera ensuite traitée par le service recruteur.

#### 1. Gérer mon dossier candidat

Sur votre espace candidat vous pouvez également :

|  | Modifier votre fiche de candidat (cf. ci-dessus) |
|--|--------------------------------------------------|
|--|--------------------------------------------------|

|             | Modifier vos pièces jointes : changer son/ses CV, sa/ses lettre(s) de motivation ou les 3 autres documents possibles                                                                    |
|-------------|----------------------------------------------------------------------------------------------------|
|             | Visualiser vos candidatures : consulter les offres auxquelles vous avez déjà postulé sur le site                                                                                        |
| A A         | Créer vos alertes : définir des critères de recherches d'offre d'emploi<br>afin de recevoir des notifications par mail lorsque des offres<br>correspondant à vos critères sont publiées |
|             | Modifier vos identifiants : modifier votre adresse mail de connexion à votre espace candidat et votre mot de passe                                                                      |
|             | Désactiver et réactiver votre compte : la désactivation a pour conséquence d'annuler toutes vos candidatures en cours                                                                   |
| SOF<br>JECO | Télécharger vos données personnelles : récupération de toutes les données de votre compte (dans le cadre du règlement général sur la protection des données - RGPD)                     |
|             | Supprimer votre compte ou retirer votre consentement : suppression de l'ensemble de votre compte candidat et de vos candidatures                                                        |

# 2. Gérer mes candidatures

L'icône vous permet de visualiser vos candidatures.

Vous pouvez alors les désactiver en cliquant sur le bouton Désactiver la candidature

| Puis les réactiv                                                                                                    | ver en cliquant sur le                                                                                                 | bouton Réactiver la candidature |                           |
|----------------------------------------------------------------------------------------------------|----------------------------------------------------------------------------------------------------|---------------------------------|---------------------------|
| TECHNICIEN INFORMA                                                                                                    | TIQUE                                                                                                    |                                 |                           |
| Date de candidature :         Contrat :         Entité :         Lieu :         MON CV.DOCX         Mon CV.docx (11 Ko - défaut) | 13/02/2019<br>Emploi ouvert aux titulaires et/ou aux contractuels<br>Université Paris Descartes<br>75005 Paris, France |                                 | Désactiver la candidature |
| CANDIDATURE SPONT                                                                                                    | ANÉE                                                                                                    |                                 |                           |
| Date de candidature :            Entité :                                                                                        | 12/02/2019<br>DGAFP                                                                                                    |                                 |                           |
| MON CV.DOCX<br>Mon CV.docx (11 Ko - défaut)                                                                                      |                                                                                                    |                                 | Réactiver la candidature  |

3. Créer mes alertes

L'icône permet de définir des critères de recherches d'offre d'emploi afin de recevoir des notifications par mail lorsque des offres correspondant à vos critères sont publiées.

La coche « Alerte email » doit bien être cochée.

Vous pouvez préciser vos critères de recherche concernant :

- Des mots clés
- Si les postes sont ouverts aux contractuels
- Un ou des organismes de rattachement (employeurs)
- Une ou plusieurs localisation des postes (pour trouver la France, vous devez développer la rubrique Europe en cliquant sur la flèche ✓)
- La ou les natures de l'emploi
- La ou les catégories
- Le ou les versants de la fonction publique

| Mots clés / Référence de l'offre<br>Entrez les mots clés correspondant à votre recherche en les séparant par une virgule. Les parenthèses et les astérisques sont interdits. | Nature de l'emploi<br>Emploi ouvert aux contractuels                          |
|----------------------------------------------------------------------------------------------------|-------------------------------------------------------------------------------|
|                                                                                                    | Apprentissage<br>Stage<br>Emploi ouvert aux titulaires et/ou aux contractuels |
| Ouverts aux contractuels                                                                                                    | Maintenez Ctrl entoncé pour (de-)sélectronner plusieurs éléments              |
| Dui ^                                                                                                    | Catégorie                                                                     |
| Maintener Trif entnor4 nour (H-Nedertinnner nivsieur: Aldmente                                                                                                    | Encadrement supérieur<br>A                                                    |
| umurenze on curaite base fac factorization busices contents                                                                                                    | c                                                                             |
| Organisme de rattachement                                                                                                    | Maintenez Ctrl enfoncé pour (dé-)sélectionner plusieurs éléments              |
| Agence de santé de Wallis et Futuna                                                                                                    | Versant                                                                       |
| Agence de Services et de Paiement                                                                                                    | Fonction publique d'Etat                                                      |
| Agence des espaces verts de la Région Ile de France                                                                                                    | Fonction publique Hospitalière<br>Fonction publique Territoriale              |
| Agence métropolitaine des déchets ménagers - SYCTOM Paris                                                                                                    |                                                                               |
| Agence Publique de Gestion Locale (APGL) des Pyrénées-Atlantiques                                                                                                    | Maintenez Ctri enfoncé pour (dé-)sélectionner plusieurs éléments              |
| Agence technique de l'information sur l'hospitalisation (ATIH)                                                                                                    |                                                                               |
| Antenne Regionale de l'Action Sociale Dijon                                                                                                    |                                                                               |
| Antrain Communauté                                                                                                    |                                                                               |
| Assistance publique - hôpitaux de Paris (AP-HP)                                                                                                    |                                                                               |
| Autorité de la concurrence                                                                                                    |                                                                               |
|                                                                                                    |                                                                               |

Lorsqu'une offre d'emploi correspondant à vos critères est publiée, vous en êtes informé par un mail automatique sur l'adresse mail que vous avez déclarée à la création de votre compte candidat et qui constitue votre identifiant de connexion.

Ce message contient la liste des offres correspondant à vos critères et un lien vous permettant de les consulter directement sur le site <u>www.place-emploi-public.gouv.fr</u>.

Vous pourrez alors, si vous le souhaitez postuler à cette ou ces offres, comme indiqué cidessus.

4. Modifier mes identifiants

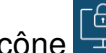

permet de modifier votre adresse mail de connexion à votre espace candidat, ainsi L'icône que le mot de passe de cette connexion.

| MODIFIER MES INFORMATIONS DE CONNEXION | MODIFIER MON MOT DE PASSE                                  |
|----------------------------------------|------------------------------------------------------------|
| Email*                                 | Le mot de passe doit être formé d'au moins 5 caractères. * |
| dgafp@laposte.net                      | Ancien mot de passe *                                      |
| Confirmer l'email *                    |                                                            |
| dgafp@laposte.net                      | Nouveau mot de passe *                                     |
|                                        | Confirmer le mot de passe *                                |
| Enregistrer mes nouveaux identifiants  | Enregistrer mon nouveau mot de passe                       |

### 5. Désactiver et réactiver mon compte

L'icône 🔄 permet de mettre en veille votre compte, si vous ne souhaitez plus l'utiliser pour un temps. Cela a pour conséquence d'annuler toutes vos candidatures en cours auprès de recruteurs.

CONFIRMEZ-VOUS LA MISE EN VEILLE DE VOTRE COMPTE ET DE TOUTES VOS CANDIDATURES ?

Non

Pour autant, votre compte n'est pas supprimé, vous pouvez toujours consulter et modifier les informations de votre espace candidat. Vous pouvez réactiver votre compte à tout moment.

Pour réactiver votre compte, il vous suffit de retourner sur la page d'accueil de votre espace candidat et de cliquer de nouveau sur l'icône nommé maintenant « Comment réactiver mon compte ». Vous pouvez de nouveau postuler à des offres d'emploi.

| Oni Non | CONFIRME | Z-VOUS LA RÉACT | IVATION DE <b>VOTRE</b> | COMPTE ? |
|---------|----------|-----------------|-------------------------|----------|
|         |          | Oui             | Non                     |          |

6. Télécharger mes données personnelles

vous permet, comme l'oblige le règlement général sur la protection des données L'icône (RGPD), de récupérer toutes les données de votre compte.

| Pour exercer votre droit à la portabilité, vous pouvez demander le téléc | hargement de vos données à tout moment. |
|--------------------------------------------------------------------------|-----------------------------------------|
| Demander mon archive                                                     |                                         |

## 7. Supprimer mon compte ou retirer mon consentement

L'icône vous permet de demander la suppression de votre compte ou de retirer votre consentement lié à la conservation de vos données personnelles. Dans les deux cas, votre demande va se traduire par la suppression de l'ensemble de votre dossier ainsi que l'annulation de toutes vos candidatures. Vous ne pourrez plus vous connecter à votre espace ou recevoir des notifications sur les nouvelles offres de poste.

<u>Attention</u> : Cette action sera définitive et irréversible. Si vous voulez de nouveau posséder un compte personnel vous devrez effectuer la création d'un nouveau compte (cf. ci-dessus).

| CONFIRMEZ-VOUS LA SUPPRESSION DE <b>VOTRI</b> | E COMPTE ET DE TOUTES VOS CANDIDATURES ( | ? |
|-----------------------------------------------|------------------------------------------|---|
| Oui                                           | Non                                      |   |